## Help Articles How can we assign ALL patients to the new UCR fee schedule?

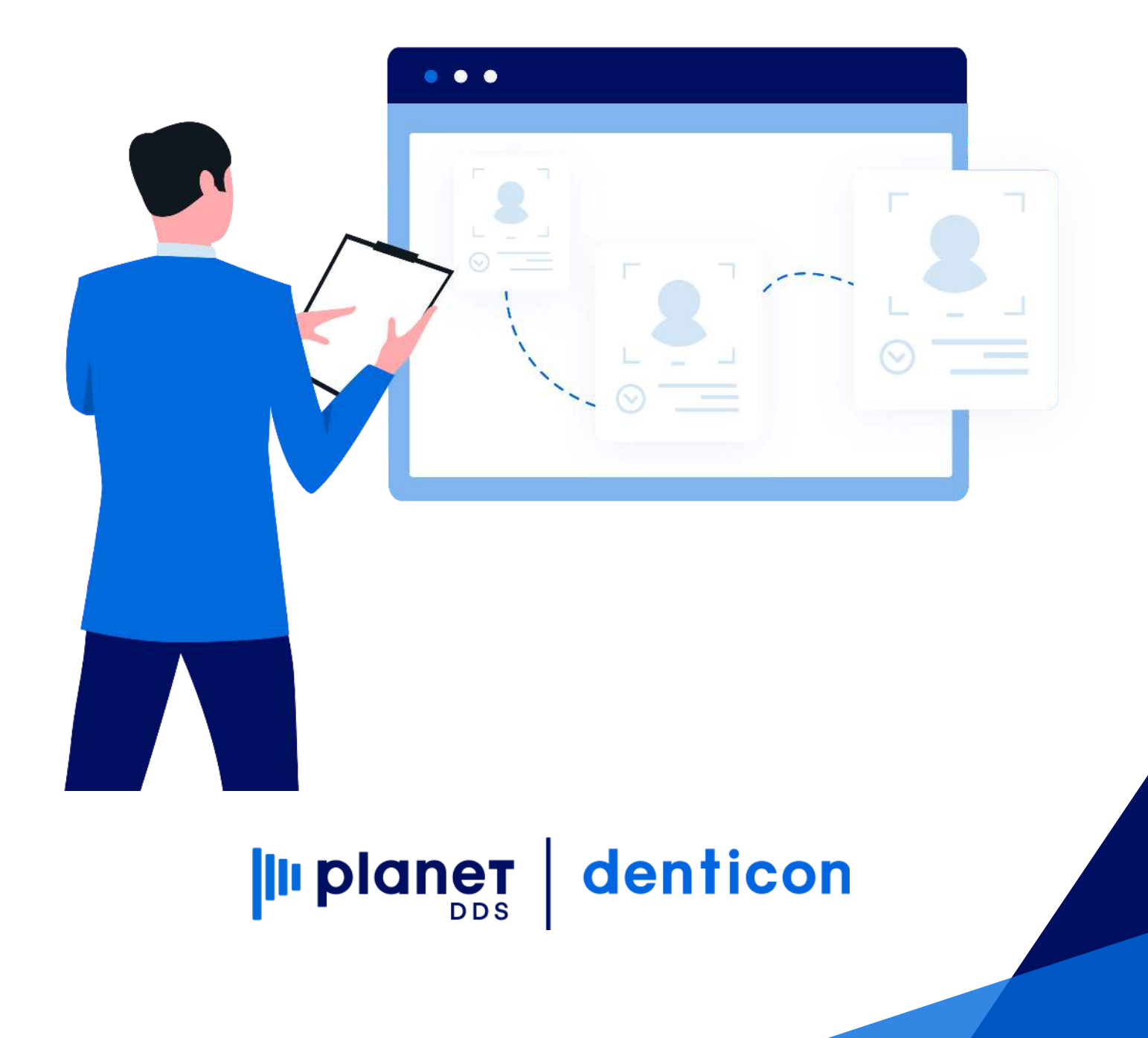

## How can we assign ALL patients to the new UCR fee schedule?

Denticon has a function to batch-Change Fee Schedules for ALL patients.

Administrators can change the Office Fee Schedule that patients are currently assigned to by doing the following:

- Click the word "Utilities"
- Copy/Move/Change PGID Setup Data
- Change Patient Fee Schedule
- Select the "From" fee schedule
- Select the "To" fee schedule
- Click "Transfer Fee Schedule"

Please Note: A report of the patients assigned to the 'old' fee schedule can be generated by clicking "Patient Report."

Once you have successfully changed the fee schedule, the office should update the "Office UCR Fee Schedule" and "Default Patient Fee Schedule" in the Office Setup Screen.

• Setup / Offices / Office Setup / Select Info Tab / Edit Office/ Save.

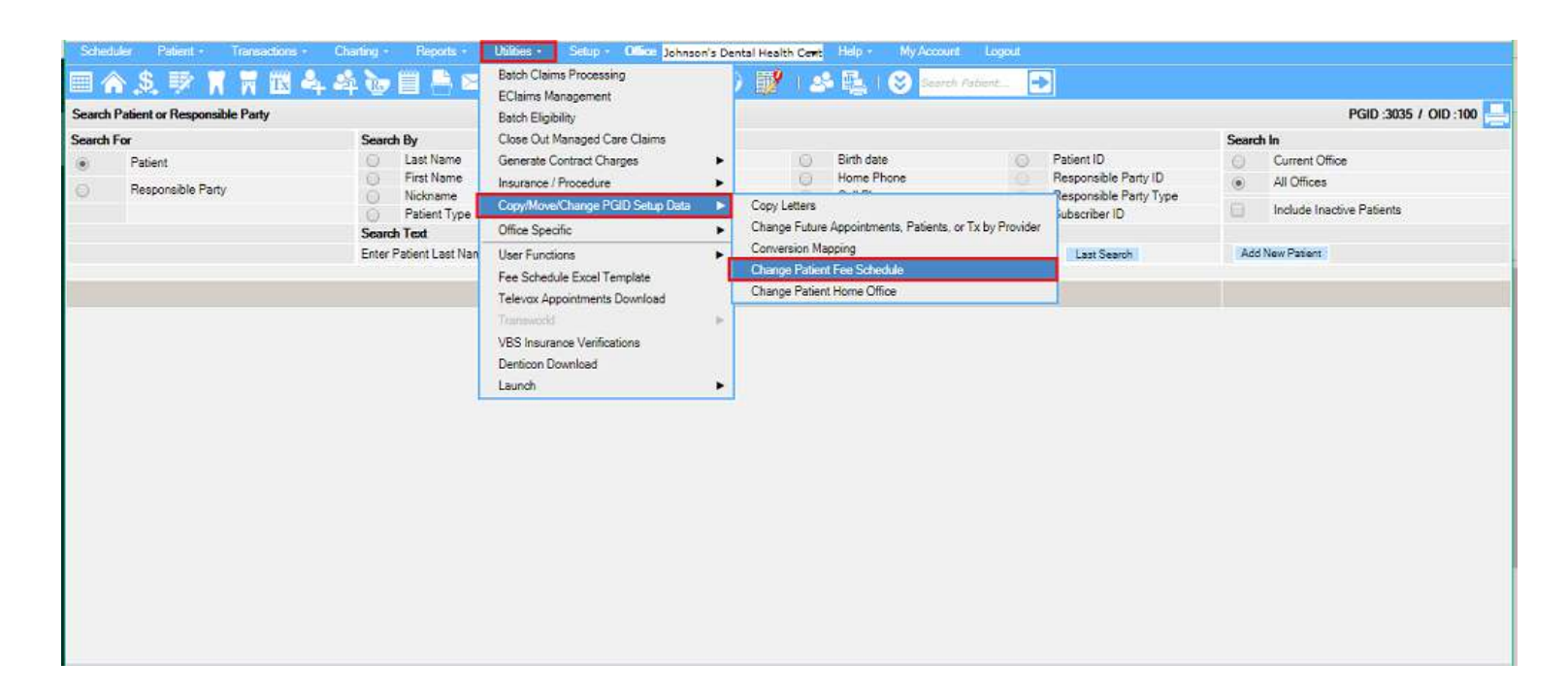

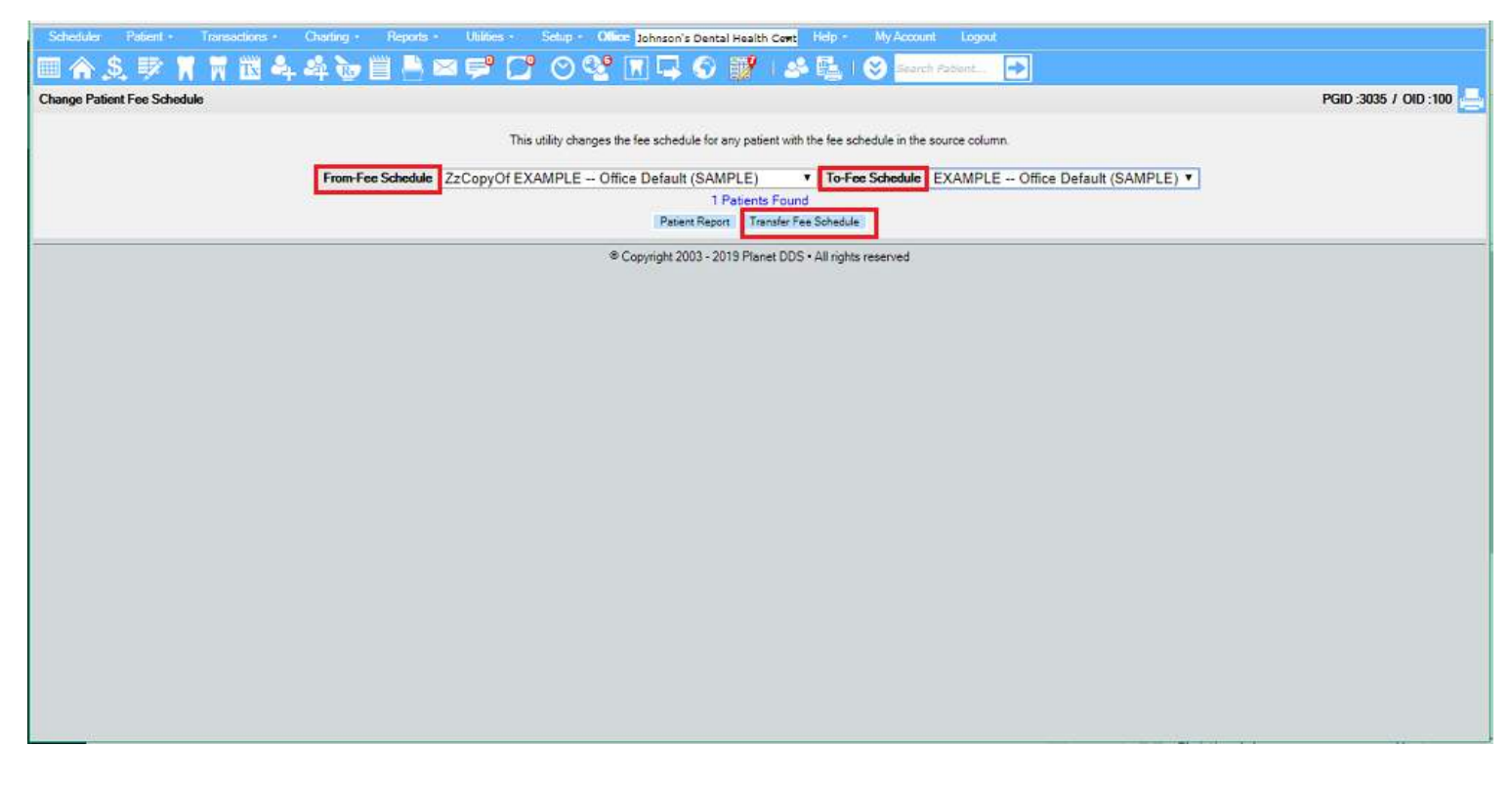

| Scheduler Patient Transactions ( | Charling · Reports · Utilines · Setup · Office Johnson's Dental Health Cont Help · My Account Logoul                |                       |
|----------------------------------|----------------------------------------------------------------------------------------------------|-----------------------|
| 🖩 🏠 🕄 🖷 📆 🖧 🤅                    | 14 🐚 💾 🛤 🚅 🎦 🔿 🥸 🕅 🗔 🕥 🌃 📣 🖳 🛞 Sanch Fature 💽                                                                       |                       |
| Change Patient Fee Schedule      |                                                                                                    | PGID :3035 / OID :100 |
| -                                |                                                                                                    |                       |
|                                  | This utility changes the fee schedule for any patient with the fee schedule in the source column                    |                       |
|                                  | From Eas Schedule ZzConvOf EXAMPLE _ Office Default (SAMPLE) _ To Eas Schedule EXAMPLE _ Office Defau               | H/SAMDIEL *           |
|                                  | 0 Patients Found                                                                                                    | (SAMPLE)              |
|                                  |                                                                                                    |                       |
|                                  | Successfully moved patients with fee schedule 'ZzCopyOf EXAMPLE Office Default (SAMPLE)' to 'EXAMPLE Office Default | (SAMPLE)'             |
|                                  | Copyright 2003 - 2019 Planet DDS + All rights reserved                                                              |                       |
|                                  |                                                                                                    |                       |
|                                  |                                                                                                    |                       |
|                                  |                                                                                                    |                       |
|                                  |                                                                                                    |                       |
|                                  |                                                                                                    |                       |
|                                  |                                                                                                    |                       |
|                                  |                                                                                                    |                       |
|                                  |                                                                                                    |                       |
|                                  |                                                                                                    |                       |
|                                  |                                                                                                    |                       |
|                                  |                                                                                                    |                       |
|                                  |                                                                                                    |                       |
|                                  |                                                                                                    |                       |
|                                  |                                                                                                    |                       |
|                                  |                                                                                                    |                       |
|                                  |                                                                                                    |                       |
|                                  |                                                                                                    |                       |
|                                  |                                                                                                    |                       |
|                                  |                                                                                                    |                       |
|                                  |                                                                                                    |                       |
|                                  |                                                                                                    |                       |
|                                  |                                                                                                    |                       |

| Schedu   | ler Patient • Transactions • | Charting • Reports • Utilities • | Setup • Office Pettis Dental | I Office [100]  Help My Account Logout |
|----------|------------------------------|----------------------------------|------------------------------|----------------------------------------|
|          | \$ 🗊 🖀 🛗 🚨                   | 🛃 🐜 🗒 🕒 🖂 📢 🦳                    | Account Info                 | ) i 🔹 🖳 i 🐼 search Patient. 💽 🗏 🐠      |
|          |                              |                                  | Offices                      | ► Office Setup                         |
| Search F | alient or Responsible Party  |                                  | Office Groups                | Office Assignment                      |
| Search F | or                           | Search By                        | Security                     | Vendor API Settings                    |
| ۲        | Patient                      | Last Name                        | Providers                    | Birth Date     Patient ID              |
| 0        | Responsible Party            | First Name     Niekname          | Insurance                    | Home Phone Responsible Party ID        |
| <u> </u> |                              | Patient Type                     | Referrals                    | Work Phone     Subscriber ID           |
|          |                              | Search Text                      | Procedure Codes              |                                        |
|          |                              | Enter Patient Last Name:         | Fee Schedules                | Search Last Search                     |
|          |                              |                                  | Charting                     |                                        |
|          |                              |                                  | Diale List                   |                                        |
|          |                              |                                  | PICK LISI                    |                                        |
|          |                              |                                  | Notes Macros                 |                                        |
|          |                              |                                  | Medical Setup                | •                                      |
|          |                              |                                  | Ortho Setup                  | •                                      |
|          |                              |                                  | Scheduler Views              |                                        |
|          |                              |                                  | Collection Agencies          |                                        |
|          |                              |                                  | Prescriptions                |                                        |
|          |                              |                                  | Labs                         |                                        |
|          |                              |                                  | Payment/Adjustment Types     |                                        |
|          |                              |                                  | Misc Setups                  |                                        |
|          |                              |                                  | Collection Letters Setup     |                                        |
|          |                              |                                  |                              |                                        |

| Scheduler Patient • Transactions • Charting • Rep | orts • Utilities • Setup • Office <mark>P</mark> e | ettis Dental Office [100] 🔹 Help • My / | Account Logout                    |                                      |
|---------------------------------------------------|----------------------------------------------------|-----------------------------------------|-----------------------------------|--------------------------------------|
| ■ � \$ ♥ T T ♥ 🖪 4 4 @ 🗎                          | ≜⊠≓ 🖓 ⊘ 😵 🗷                                        | 📮 🚱 📝 । 🕹 🖳 । 😂 🚥                       | rch Patient 💽 💻 🌌                 |                                      |
| Treating Location                                 |                                                    |                                         |                                   | PGID 4118 / OID 100                  |
| SEARCH                                            |                                                    |                                         |                                   | Modified On: 3/25/2020 7:22:00 AM PT |
| SORT BY                                           | INFO STATEMENT INTEGRATION                         | OPERATORIES SCHEDULE HOLIDAYS           | ADVANCED                          | Modimed By NPETTIS                   |
| Office Name     Office ID                         | OFFICE INFORMATION OTHER INFORMATION               |                                         |                                   |                                      |
| SEARCH TEXT                                       | Office ID#                                         | 100                                     | Tax ID#                           |                                      |
| ٩                                                 | Office Name                                        | Pettis Dental Office                    | Insurance Billing Provider        | Pettis, Nichole                      |
| Beautiful Smiles (101)                            | Short ID                                           | Nic                                     | Billing License# to Use in Claims | Billing Provider's License           |
| Clamour Smiles (102)                              | Treating Address                                   | 16650 Via Alegria                       | Opening Date                      |                                      |
| Holiday Smiles (103)                              |                                                    |                                         | Office Group                      | None                                 |
| Pettis Dental Office (100)                        | Treating City, State Zip                           | Moreno Valley, CA 92551                 | Default UCR Fee Schedule          | EXAMPLE Office Default (SAMPLE)      |
|                                                   | Time Zone                                          | PST - PACIFIC STANDARD TIME             | Default Fee Schedule              | EXAMPLE Office Default (SAMPLE)      |
|                                                   | Phone 1                                            | 800-897-8787                            | Scheduler Time Interval           | 10 minutes                           |
|                                                   | Phone 2                                            |                                         |                                   |                                      |
|                                                   | Fax                                                |                                         |                                   |                                      |
| Next Available OID : 104                          |                                                    |                                         |                                   |                                      |
| + ADD OFFICE                                      |                                                    |                                         |                                   | EDIT OFFICE     Î DELETE OFFICE      |

| Scheduler Pe                                                                                     | sbent • Transactions • Charting • Rep<br>1979 🖬 🖬 1979 👬 🚨 📣 🏊 19 | orts - Utilities - 🗄         | Selup 🔹 Office Johnson's Dental He | sith Cent Help · My Acco                                                   | Search Colored    |                         |
|--------------------------------------------------------------------------------------------------|-------------------------------------------------------------------|------------------------------|------------------------------------|----------------------------------------------------------------------------|-------------------|-------------------------|
| Patient Overview                                                                                 | · · · · · · · · · · · · · · · · · · ·                             |                              |                                    |                                                                            |                   | PGID :3035 / OID :100   |
| Patient Information                                                                              | • 肖 市る                                                            |                              | Patient ID : 112 Edit              |                                                                            | Responsible Party | Resp ID : 110 Edit      |
| Nickname                                                                                         |                                                                   | Home Office                  | Johnson's Dental Health Center -   |                                                                            | Bryant, Matthew   | (H) 570-789-0200        |
| 🐹 Bryant, Matthe                                                                                 | w                                                                 | Chart #                      | Careers Flogina                    |                                                                            | Type : Insurance  | (C) :404-788-9009       |
| 5416 Magnolia Trace                                                                              |                                                                   | First Visit                  | 3/8/2017                           |                                                                            |                   | (w):                    |
| Lithonia, GA 30058                                                                               |                                                                   | Last Visit                   | 11/7/2018                          | Add a Photo Home Office : Johnson's Dental Health Center - Cascade Heights |                   | enter - Cascade Heights |
|                                                                                                  |                                                                   | Fee Schedule                 | EXAMPLE Office Default             |                                                                            |                   |                         |
| (H): 667-529-5556                                                                                | 5                                                                 | Provider                     | Edwards, Melinda DMD               | Dental Insurance                                                           |                   | View Medical Ins.       |
| (C): 404-788-9009                                                                                | 9                                                                 | Hygienist                    | Thomas, Ashley                     |                                                                            | Primary           | Secondary               |
| (W):                                                                                             |                                                                   | Referral Type                | Walk-in-sign                       | Carner Name                                                                |                   |                         |
| Birth Date                                                                                       | 4/1/1990                                                          | Referred By                  |                                    | Carrier Phone                                                              |                   |                         |
| Age / Sex                                                                                        | 28 / M                                                            | Referred To                  |                                    | Subscriber                                                                 |                   |                         |
| Patient Type                                                                                     | Medical Clearance Pending                                         | Last Perio Chart             | 12/7/2018                          | Relationship<br>Individual Max                                             |                   |                         |
| Patient Note                                                                                     |                                                                   |                              |                                    | Ind. Max Rem.                                                              |                   |                         |
| Modical Alerts: Medical Clearance Required, Asthma. Hay Fever, High E<br>(3/30/2018 10-45 AM PT) |                                                                   | lood Pressure, Sinus Trouble | Individual Ded<br>Ind. Ded. Rem.   |                                                                            |                   |                         |
|                                                                                                  | 27 G                                                              |                              |                                    |                                                                            | View Ins Plan     | View Ins Plan           |